前 言

非常感谢您购买我公司生产的无纸记录仪。本说明书对仪表可 实现的各项功能、接线方法、设置方法、操作方法进行了详尽的介 绍。在仪表投入运行之前,需详细阅读本说明书,正确掌握使用方 法后再进行具体操作,避免由于错误操作造成不必要的损失。

- 使用仪表之前,请仔细阅读本说明书。在充分理解的前提下, 才能对仪表进行安装、操作和维护。错误的安装或操作会导致 仪表损坏或人身伤害。
- 本公司向用户承诺,本仪表供货时所应提供的硬件、附件在材 质和制造工艺上都不存在任何缺陷。从仪表购买之日起开始计 算,在两年质保期内,若收到用户关于此类缺陷的通知,本公 司对确实有缺陷的产品实行无条件免费维修或免费更换。本公 司对所有产品一律保证终身维修。
- > 为遵循可持续发展的原则,本公司保留在事先不告知的情况下, 对本说明书中所描述的各项性能参数进行修改的权利。保留在 事先不告知的情况下,修订或废止本说明书的权利。当仪表某 些性能参数的修改可能导致严重事故时,本公司必定预先告知 用户。对改进后的仪表,本公司将有新版的使用说明书或改进 说明。若本说明书中的描述与实物存在偏差,请以实物为准。
- 严禁对仪表进行任何改造!由于擅自改造本产品所造成的事故, 本公司概不负责。

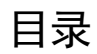

| 第1章   | 性的   | 能指标       | 1    |
|-------|------|-----------|------|
| 1.1   | 主要   | 要参数       | 2    |
| 1.2   | 输入   | 入信号       | 3    |
| 1.3   | 输L   | 出信号       | 4    |
| 1.4   | 其伯   | 也参数       | 4    |
| 第2章   | 安泽   | 裝和接线      | 5    |
| 2.1   | 开叙   | 窅         | 5    |
| 2.2   | 安装   | 友         | 6    |
| 2.3   | 接续   | 戋         | 7    |
| 2.    | 3.1  | 端子名称和位置   | 7    |
| 2.    | 3.2  | 信号线的连接    | 10   |
| 第3章   | 基    | 本操作方法     | 11   |
| 3.1   | 面机   | 反部件       | 11   |
| 3.2   | 按锁   | 建操作       | . 12 |
| 3.    | 2.1  | 画面操作      | 12   |
| 3.    | 2.2  | 组态登录      | 17   |
| 3.    | 2.3  | 启用组态      | 18   |
| 3.    | 2.4  | 参数类型和设置方法 | 19   |
| 第4章   | 组    | 态说明       | 25   |
| 4.1   | 输入   | 入设置       | . 25 |
| 4.2   | 功能   | 能设置       | . 26 |
| 4.    | 2.1  | 通讯设置      | 26   |
| 4.    | 2.2  | U 盘操作     | 26   |
| 4.    | 2.3  | 清零操作      | 28   |
| 4.3   | 系统   | 充设置       | . 28 |
| 附1: N | 10DI | BUS 地址和举例 | 29   |

# 第1章 性能指标

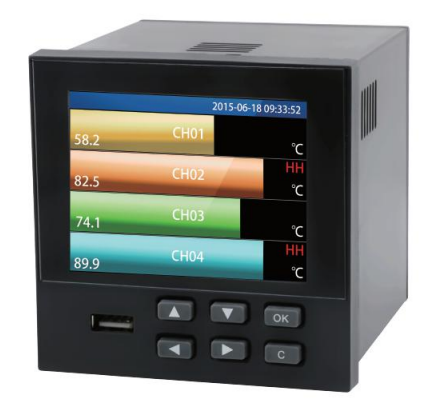

概述

本无纸记录仪集各种工业、民用场合中数据的测量、显示、处理、运算、报警、记录报表等多种功能于一身,具有 18 路模拟量信号输入通道、4 路继电器报警输出、150mA 配电输出(可接 6 路两线制变送器,或者 2 路四线制变送器),1 个 RS-485 通讯接口,并拥有 1 个 USB 数据转存接口。

本无纸记录仪内部采用高速、高性能 32 位 cortex-M4 微处理器。 电路板经过"防腐、防潮、防尘"三防涂覆处理。高性能仪表电源 有强大的抗干扰能力,能有效抑制外部谐波干扰,大大提高了整机 的稳定性。

该无纸记录仪可应用在冶金、石油、化工、建材、造纸、电力、 食品、制药、工业水处理等各个行业。

1

# 1.1 主要参数

表 1-1 主要参数

| 显示                           | 3.5 英寸 TFT 真彩液晶显示屏,分辨率 320*240,高清晰 LED 背光,三侧接近零视角的超宽视觉感受 |  |  |
|------------------------------|----------------------------------------------------------|--|--|
| 从形尺寸                         | 外形尺寸: 96mm×96mm×96mm                                     |  |  |
| 2171673                      | 开孔尺寸: 92mm×92mm                                          |  |  |
| 安装面板厚度                       | 1.5mm~6.0mm                                              |  |  |
| 重量                           | 0.37kg                                                   |  |  |
| 供电                           | (176~264)VAC, 47~63Hz                                    |  |  |
| 内部存储                         | 48M bytes Flash                                          |  |  |
| 外部转存 支持 U 盘 (标准 USB2.0 通讯接口) |                                                          |  |  |
| 最大功耗 20VA                    |                                                          |  |  |
| 相对湿度                         | (10~85)%RH(无结露)                                          |  |  |
| 工作温度                         | (0~50)℃                                                  |  |  |
| 运输和贮左冬供                      | 温度(-20~60)℃,相对湿度(5~95)%RH(无结露)                           |  |  |
| 色相如小叶木干                      | 海拔高度: <2000m,特殊规格例外                                      |  |  |

# 1.2 输入信号

表 1--2 直流电压/电流输入

| 类型       | 最大允许误差(%FS) |
|----------|-------------|
| (1~5)V   | ±0.1        |
| (4~20)mA | ±0.2        |

表 1--3 热电偶输入(不含冷端误差)

| 类型       | 量程范围(℃)          | 最大允许误差(℃) |
|----------|------------------|-----------|
| В        | 600 ~ 1800       | ±2.4      |
| Е        | $-200 \sim 1000$ | ±2.4      |
| J        | $-200 \sim 1200$ | ±2.4      |
| V        | -200 ~ -100      | ±3.3      |
| <u>к</u> | -100 ~ 1300      | ±2.0      |
|          | -50 ~ 100        | ±3.7      |
| S        | $100 \sim 300$   | ±2.0      |
|          | 300 ~ 1600       | ±1.5      |
| Т        | -200 ~ -100      | ±1.9      |
|          | -100 ~ 380       | ±1.6      |
|          | -50 ~ 100        | ±3.7      |
| R        | $100 \sim 300$   | ±2.0      |
|          | 300 ~ 1600       | ±1.5      |
| N        | -200 ~ 1300      | ±3.0      |

表 1--4 热电阻输入

| 类型                       | 量程范围(℃)         | 最大允许误差(℃) |  |  |
|--------------------------|-----------------|-----------|--|--|
| Cu50                     | -50 ~ 140       | $\pm 1.0$ |  |  |
| Pt100                    | $-200 \sim 800$ | $\pm 1.0$ |  |  |
| 注:特殊型号热电阻可定制,如 Pt1000 等。 |                 |           |  |  |

## 1.3 输出信号

表 1-5 报警输出

| 类型   | 量程范围 | 触点类型 | 触点容量      | 响应周期 |
|------|------|------|-----------|------|
| 报警输出 | 0/1  | 常开触点 | 2A/250VAC | 1秒   |

## 1.4 其他参数

表 1-6 其他参数

| 熔丝规格 | 3.15A/250VAC,慢熔断型。                                      |
|------|---------------------------------------------------------|
| 配电规格 | 150mA, 24 VDC.                                          |
| 掉电保护 | 所有数据保存在 Flash 存储器中,确保所有历史数据及组态参数不会因掉电而丢失。掉电后实时时钟由锂电池供电。 |
| 报警输出 | 最多4通道,继电器均为常开触点,触点容量2A/250VAC<br>(阻性负载)。                |
| 通讯接口 | 1 路 RS-485 通讯接口                                         |
| 通讯协议 | 采用 Modbus 通讯协议                                          |
| 采样周期 | 1s                                                      |

# 第2章 安装和接线

#### 概述

本章详细介绍本仪表的安装和接线的方法,是技术人员初次使用仪表必须学习的内容。

仪表到货后,从开箱、安装、接线到能够正常运行的操作步骤, 如图 2-1。

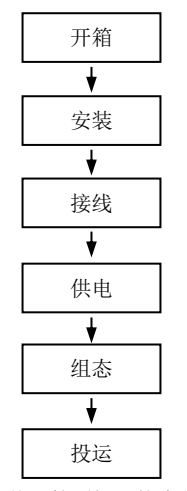

图 2-1 从开箱到投运的流程框图

#### 2.1 开箱

收到仪表后,请首先检查外包装是否完好。开箱时请勿向箱内 施力过大,箱体应朝上,从封口处打开,将仪表从箱中小心取出, 确认壳体没有变形、破损或破裂。您可按整机装箱清单核对箱内设 备和其它物品。

5

#### 2.2 安装

仪表运行环境不仅会影响仪表的正常使用,也关系到维修和校 验工作的进行。仪表使用环境应符合以下要求:

- ▶ 室内安装
- ▶ 工作温度: (0~50)℃。
- ▶ 相对湿度: (10~85)%RH (无结露)。
- ▶ 通风要求:通风良好,以防仪表内部温度过高。
- ▶ 振动干扰:机械振动少。
- > 空气成分:不易产生冷凝液、无腐蚀气体或易燃气体。
- ▶ 感应干扰:无强烈感应干扰,不易产生静电、磁场或噪声干扰。
- ▶ 仪表位置:安装仪表时,尽量保持水平,请勿左右倾斜。

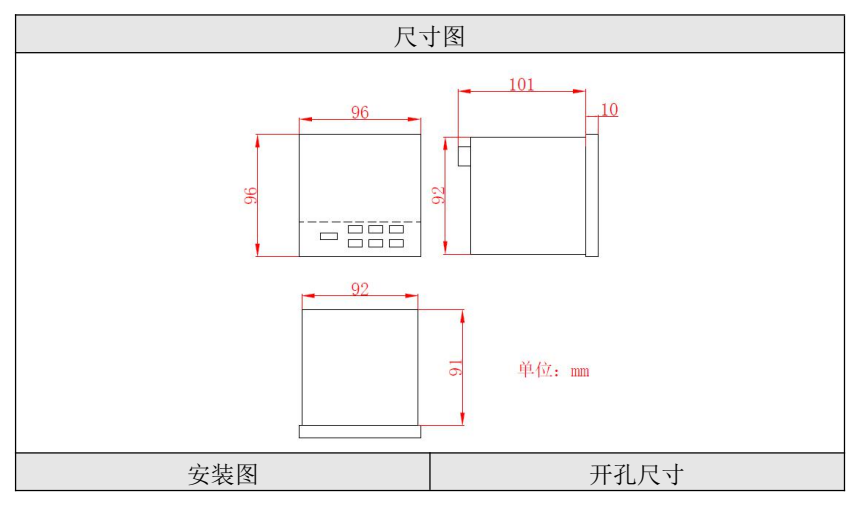

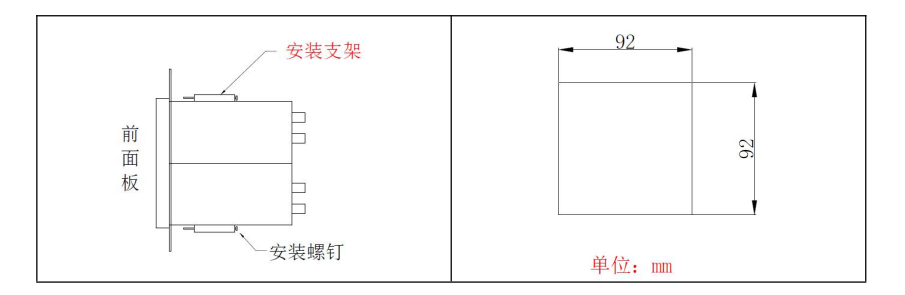

#### 2.3 接线

为了提高信号的稳定性和准确性,建议您在进行信号线的连接 时使用冷压接线端。

#### 2.3.1 端子名称和位置

端子排列如图 2-3 所示, 端子符号的具体定义以及说明如表 2-1 所示。

| E N L                               | P+ P- A B D01D02D03D04C0M           |
|-------------------------------------|-------------------------------------|
| 13A 13B 13C 14A 14B 14C 15A 15B 15C | 16A 16B 16C 17A 17B 17C 18A 18B 18C |
| 7A 7B 7C 8A 8B 8C 9A 9B 9C          | 10A 10B 10C 11A 11B 11C 12A 12B 12C |
| 1A 1B 1C 2A 2B 2C 3A 3B 3C          | 4A 4B 4C 5A 5B 5C 6A 6B 6C          |

图 2-3 端子视图

表 2-1 各端子具体说明

| 端子序号                           | 信号类型                            | 说明                                                                   |  |  |
|--------------------------------|---------------------------------|----------------------------------------------------------------------|--|--|
| ⊕, <sub>N</sub> , <sub>L</sub> | ⊕, <sub>N, L</sub>              | 交流电源接线端子, L 为相线端子, N 为<br>零线端子, ──────────────────────────────────── |  |  |
| 信号输入端子说明                       |                                 |                                                                      |  |  |
| 1A, 1B, 1C                     | C         万能输入         第1路模拟量输入 |                                                                      |  |  |
| 2A, 2B, 2C 万能输入                |                                 | 第2路模拟量输入                                                             |  |  |
| 3A, 3B, 3C 万能输入                |                                 | 第3路模拟量输入                                                             |  |  |
| 4A, 4B, 4C                     | 万能输入                            | 第4路模拟量输入                                                             |  |  |

| 端子序号          | 信号类型  | 说明          |  |  |
|---------------|-------|-------------|--|--|
| 5A, 5B, 5C    | 万能输入  | 第5路模拟量输入    |  |  |
| 6A, 6B, 6C    | 万能输入  | 第6路模拟量输入    |  |  |
| 7A, 7B, 7C    | 万能输入  | 第7路模拟量输入    |  |  |
| 8A, 8B, 8C    | 万能输入  | 第8路模拟量输入    |  |  |
| 9A, 9B, 9C    | 万能输入  | 第9路模拟量输入    |  |  |
| 10A, 10B, 10C | 万能输入  | 第10路模拟量输入   |  |  |
| 11A, 11B, 11C | 万能输入  | 第11路模拟量输入   |  |  |
| 12A, 12B, 12C | 万能输入  | 第12路模拟量输入   |  |  |
| 13A, 13B, 13C | 万能输入  | 第13路模拟量输入   |  |  |
| 14A, 14B, 14C | 万能输入  | 第14路模拟量输入   |  |  |
| 15A, 15B, 15C | 万能输入  | 第15路模拟量输入   |  |  |
| 16A, 16B, 16C | 万能输入  | 第16路模拟量输入   |  |  |
| 17A, 17B, 17C | 万能输入  | 第17路模拟量输入   |  |  |
| 18A, 18B, 18C | 万能输入  | 第18路模拟量输入   |  |  |
| 通讯接口端子说明      |       |             |  |  |
| Α             | 485+  | RS-485 通讯接口 |  |  |
| В             | 485-  | RS-485 通讯接口 |  |  |
|               | 配电输出端 | 子说明         |  |  |
| P+            | /     | 24V+        |  |  |
| P-            | /     | 24V-        |  |  |
| 报警输出端子说明      |       |             |  |  |
| DO1           | 继电器   | 报警输出第1通道    |  |  |
| DO2           | 继电器   | 报警输出第2通道    |  |  |
| DO3           | 继电器   | 报警输出第3通道    |  |  |
| DO4 继电器       |       | 报警输出第4通道    |  |  |
| G             |       | 报警公共地       |  |  |

表 2-1 各端子具体说明

## 2.3.2 信号线的连接

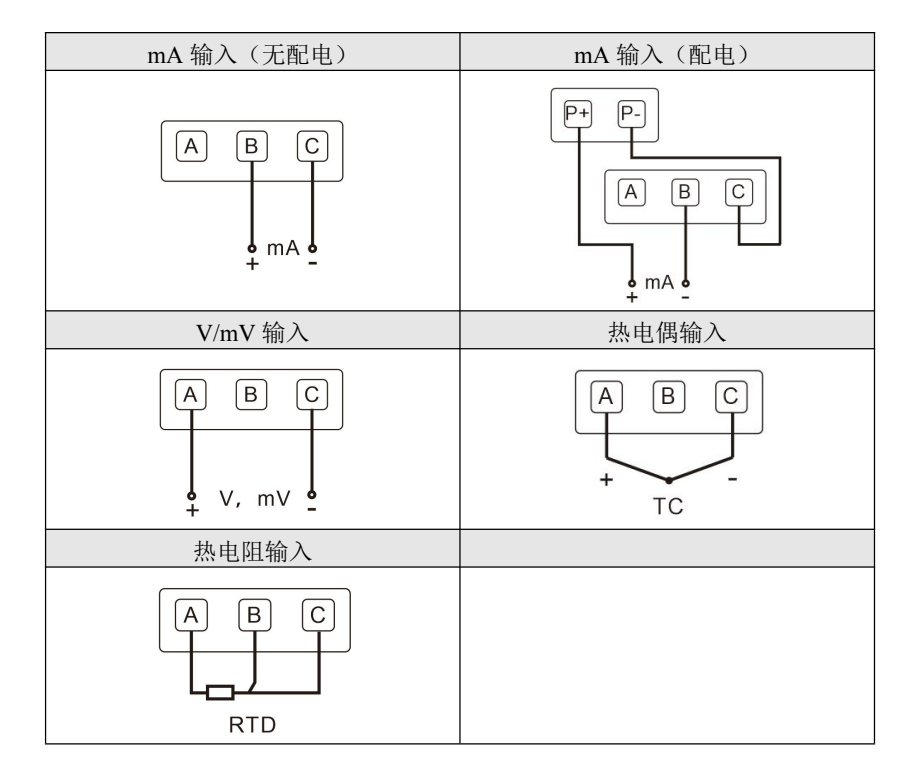

# 第3章 基本操作方法

#### 概述

无纸记录仪的面板各部件分布如图 3-1。

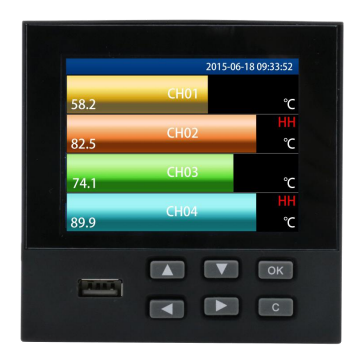

图 3-1 面板各部件分布图

- 3.1 面板部件
- ▶ LCD 画面:显示监控、组态等各个画面。
- ▶ 按键:

| 按键 | 按键名称 | 按键 | 按键名称 |
|----|------|----|------|
|    | 增键   |    | 右移键  |
|    | 减键   | ОК | 确认键  |
|    | 左移键  | С  | 取消键  |

# 3.2 按键操作

## 3.2.1 画面操作

| 提示栏                                                                                                    | 画面说明                                                                         |
|----------------------------------------------------------------------------------------------------|------------------------------------------------------------------------------|
| U盘提示<br>■ 《』》 ← 16-03-07 16:00:37<br>                                                                                                    | 电池容量: 时请更换电池<br>报警提示:有报警信息时出现,进入<br>报警画面查看后消失<br>U盘提示:U盘插入时提示<br>系统时间:当前系统时间 |
| 总貌画面                                                                                                    | 画面说明                                                                         |
| Image: Chi and the chi and the chi | 显示所有模拟量输入的位号、瞬时<br>值、单位和报警状态<br>"XXXXX"表示通道断线<br>通过左/右移键,可以切换前后画面。           |
| 数显画面                                                                                                    | 画面说明                                                                         |
| Image: CH1       Image: CH2       Image: CH2 <th>显示 4/6 通道的位号、瞬时值、单位<br/>和报警状态。<br/>按增键可以切换通道<br/>通过左/右移键,可以切换前后画面。</th>                                                                                                    | 显示 4/6 通道的位号、瞬时值、单位<br>和报警状态。<br>按增键可以切换通道<br>通过左/右移键,可以切换前后画面。              |

| 数显画面(原始信号)                                                                                                    | 画面说明                                                             |
|----------------------------------------------------------------------------------------------------|------------------------------------------------------------------|
| $\begin{array}{c c c c c c c c c c c c c c c c c c c $                                                                                                    | 显示 4/6 通道的位号、原始信号瞬时<br>值和信号类型。<br>按增键可以切换通道<br>通过左/右移键,可以切换前后画面。 |
| 棒图画面(竖)                                                                                                    | 画面说明                                                             |
| Image: Chi and the chi and the chi | 显示 4/6 通道的位号、瞬时值、单位<br>和报警状态。<br>按增键可以切换通道<br>通过左/右移键,可以切换前后画面   |
| 棒图画面(横)                                                                                                    | 画面说明                                                             |
| Image: CH1       0.3         CH2       34.5         CH3       83.5         CH4       98.9         CH5       65.4         CH6       16.5                                                                                                    | 显示 4/6 通道的位号、瞬时值、单位<br>和报警状态。<br>按增键可以切换通道<br>通过左/右移键,可以切换前后画面   |
| 日志画面                                                                                                    | 画面说明                                                             |

| <ul> <li>● ◆● ◆● 16-03-07 16:00:50</li> <li>NO 时间 日志记录</li> <li>0002 16-03-07 11:14:08 保存仪表组态</li> <li>0001 16-03-07 11:10:49 保存仪表组态</li> </ul>                                                                                                    | 显示日志信息。<br>按增/减键可以查看前后日志信息<br>通过左/右移键,可以切换前后画面                                                                 |
|----------------------------------------------------------------------------------------------------|----------------------------------------------------------------------------------------------------|
|                                                                                                    | 画面说明<br>显示上电掉电的时间和累积掉电时间<br>按增/减键可以查看前后掉电信息<br>通过左/右移键,可以切换前后画面                                                |
| 0010 16-03-07 15:36:41 16-03-07 15:56:33<br>0009 16-03-07 15:33:05 16-03-07 15:36:29<br>累积 3h:05m59s<br>报警画面                                                                                                    | 画面说明                                                                                                    |
| <ul> <li>●●●●●●●●●●●●●●●●●●●●●●●●●●●●●●●●●●●●</li></ul>                                                                                                    | 显示报警的通道、类型、报警开始和<br>结束的时间<br>按增/减键可以查看前后报警信息<br>通过左/右移键,可以切换前后画面                                               |
| 历史画面                                                                                                    | 画面说明                                                                                                    |
| 10°       420°       16-03-07 21:53:04         10°       10°       10°         10°       10°       10°         10°       10°       10°         10°       10°       10°         10°       10°       10°         10°       10°       10°         10°       10°       10°         10°       10°       10°         10°       10°       10°         10°       10°       10°         10°       10°       10°         10°       10°       10°         10°       10°       10°         10°       10°       10°         10°       10°       10°         10°       10°       10°         10°       10°       10°         10°       10°       10°         10°       10°       10°         10°       10°       10°         10°       10°       10°         10°       10°       10°         10°       10°       10°         10°       10°       10°         10°       10°       10°         10°       10°< | 历史画面有实时模式和历史模式两<br>种模式<br>实时模式根据记录间隔实时刷新数<br>据,历史模式是查询模式,会根据输<br>入时间显示对应的历史数据<br>按增键可以切换状态<br>通过左/右移键,可以切换前后画面 |

| 历史画面-1                                                                                                    | 画面说明                                                               |
|----------------------------------------------------------------------------------------------------|--------------------------------------------------------------------|
| CH1     CH2     CH4     CH4 | 按增键后先到通道切换状态<br>此时左/右移键可以切换通道,继续按<br>增键可以切换到下个状态                   |
| 历史画面-2                                                                                                    | 画面说明                                                               |
| Image: Control of the second second seco                      | 再按增键后切换到缩放状态<br>此时左/右移键可以改变显示倍数,有<br>1,2,4倍三种选择,继续按增键可<br>以切换到下个状态 |
| ■ 《 () · · · · · · · · · · · · · · · · · ·                                                                                                    |                                                                    |
| Image: Second state state st                      |                                                                    |

| 4 倍                                                                                                    |                                                                                      |
|----------------------------------------------------------------------------------------------------|--------------------------------------------------------------------------------------|
| 历史画面-3                                                                                                    | 画面说明                                                                                 |
| ■ (金) · ← 16-03-07 21:53:24<br><sup>CH1</sup> 12.8<br><sup>CH2</sup> 65. 4<br><sup>CH3</sup> 65. 4<br><sup>CH3</sup> 88. 9<br><sup>CH4</sup> 83. 5<br><sup>CH4</sup> 83. 5<br><sup>CH4</sup> 83. 5<br><sup>CH5</sup> 64. 5<br><sup>CH5</sup> 7<br><sup>CH4</sup> 7<br><sup>CH4</sup> | 再按增键后切换到实时历史切换状态<br>此时左/右移键可以改变历史和实时<br>状态,继续按增键可以切换到下个状态                            |
| ■ <>          ●         16-03-07 21:53:26           ●         ●           ●         ●           ●         ●           ●         +           ●         +           ●         +           ●         +           ●         +           ●         +           ●         +           ●         +           ●         +           ●         +           ●         +           ●         +           ●         +           ●         +           ●         +           ●         +           ●         +           ●         +           ●         +           ●         +           ●         +           ●         +           ●         +           ●         +           ●         +           ●         +           ●         +           ●         +           ●         +           ●         ●           ●         ●           ●                                                                                                    |                                                                                      |
| 历史画面-4                                                                                                    | 画面说明                                                                                 |
| CH1     GP     GP                                                                                                    | 历史模式下,再按增键,切换到手动<br>查询模式(箭头】)<br>此时左/右移键可以查看前后历史数<br>据的数值,长按可以快速移动<br>继续按增键可以切换到下个状态 |
| 历史画面-5                                                                                                    | 画面说明                                                                                 |

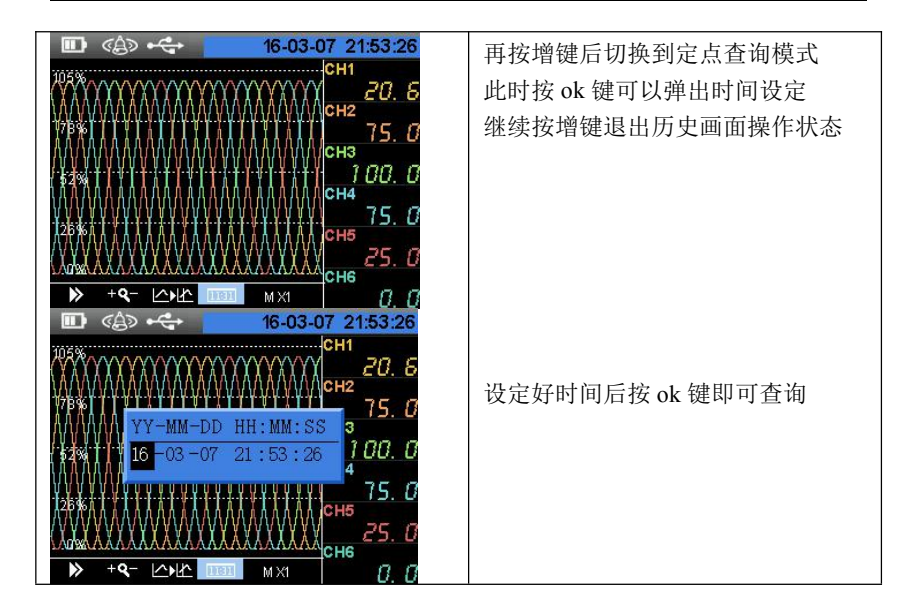

3.2.2 组态登录

| 步骤 | 操作                              | 画面                                                                                                    |
|----|---------------------------------|----------------------------------------------------------------------------------------------------|
| 1  | 在监控画面中长按增键<br>和左移键<br>进入组态登录界面。 | <ul> <li>■ 《島》 ← 16-03-07 16:01:05</li> <li>供方密码 ******</li> <li>需方密码 ******</li> <li>进入组态</li> </ul> |

## www.zj-zydq.com

| 2 | 按左/右移键可以选择条目,按确认键可以输入密码。<br>按增/减键可以修改密码,按确认键确认输入 | <ul> <li>■ 《 16-03-07 16:01:14</li> <li>供方密码 ******</li> <li>需方密研 0******</li> <li>进入组态</li> </ul> |
|---|--------------------------------------------------|----------------------------------------------------------------------------------------------------|
| 3 | 确认密码正确,选中【进入组<br>态】按确认键可以登录组态。                   |                                                                                                    |

## 3.2.3 启用组态

| 步骤 | 操作                       | 画面                                                                                                    |
|----|--------------------------|----------------------------------------------------------------------------------------------------|
| 1  | 修改完毕后,按取消键,直到<br>组态选择界面。 | <ul> <li>■ <a> &lt;</a></li> <li>● <a< li=""> <li>● <a< li=""> <li>● </li> <li>● </li> <li>● </li> <li>● </li> <li>● </li> <li>● </li> <li>● </li> <li>● </li> <li>● </li> <li>● </li> <li>● </li> <li>● </li> <li>● </li> <li>●</li></a<></li></a<></li></ul> |

www.zj-zydq.com

| 2 | 再按取消键,若修改了组态会<br>弹出确认框。没有修改则直接<br>进入监控画面 | <ul> <li>□ ◆ ◆ ◆ 16-03-07 22:18:50</li> <li>输入设置 累积设置</li> <li>AO输出 技知识置</li> <li>FWM输 保存修改吗? 置</li> <li>流量设 确认 取消 置</li> </ul> |
|---|------------------------------------------|----------------------------------------------------------------------------------------------------|
| 3 | 选中【确认】按确认键即可。<br>注:默认选中【取消】。             | <ul> <li>□ 《急 ↔ 16-03-07 22:19:06</li> <li>輸入设置 累积设置</li> <li>AO输出 控制设置</li> <li>PWM输 保存修改吗? 置</li> <li>流量设 确认 取消 置</li> </ul>  |

## 3.2.4 参数类型和设置方法

## 3.2.4.1 数字输入

| 步骤 | 操作            | 画面                       |
|----|---------------|--------------------------|
| 1  | 选中要修改的参数, 按确认 | ■ 🕼 🚓 16-03-07 22:22:17  |
|    | 键。            | 通道 AII                   |
|    |               | 位号 CH1                   |
|    |               | 单位                       |
|    |               | 信号 (4 <sup>~</sup> 20)mA |
|    |               | 量程下限 0.0                 |
|    |               | 量程上限 100.0               |
|    |               | 修正系数A 1.0                |

| 2 |                                               |                                                                                                    |
|---|-----------------------------------------------|----------------------------------------------------------------------------------------------------|
| 2 | 左/石移键可以选择安修仪的<br>台署                           | ■ CG9 - CF 10-03-07 22.22.25                                                                                                    |
|   | 心直。                                           |                                                                                                    |
|   |                                               | 位号 CH1                                                                                                    |
|   |                                               | 单位                                                                                                    |
|   |                                               | 信号(4 <mark>1 0.<u>0</u></mark>                                                                                                    |
|   |                                               | 量程下限 0.0                                                                                                    |
|   |                                               | 量程上限 100.0                                                                                                    |
|   |                                               | 修正系数A 1.0                                                                                                    |
| 3 | 增/减键可以修改该位置上的                                 | • € • • • • • • • • • • • • • • • • • •                                                                                                    |
|   | 数字。                                           | 通道 AII                                                                                                    |
|   |                                               | 位号 CH1                                                                                                    |
|   |                                               | 单位 "123"                                                                                                    |
|   |                                               | 信号(4 <mark>10.0</mark>                                                                                                    |
|   |                                               | 量程下限 0.0                                                                                                    |
|   |                                               | 量程上限 100.0                                                                                                    |
|   |                                               | 修正系数A 1.0                                                                                                    |
|   |                                               |                                                                                                    |
| 4 | 都输入完成后按确认键,调整                                 | ■ 🕼 🚓 16-03-07 22:26:38                                                                                                    |
| 4 | 都输入完成后按确认键,调整<br>小数点。                         | Ⅲ 《台》 + C+ 16-03-07 22:26:38<br>通道 AII                                                                                                    |
| 4 | 都输入完成后按确认键,调整<br>小数点。                         | Ⅲ 《急》 •< 16-03-07 22:26:38<br>通道 AII<br>位号 CH1                                                                                                    |
| 4 | 都输入完成后按确认键,调整<br>小数点。                         | Ⅲ 《》 •← 16-03-07 22:26:38<br>通道 AII<br>位号 CH1<br>单位 <mark>″.″</mark>                                                                                                    |
| 4 | 都输入完成后按确认键,调整<br>小数点。                         | <ul> <li>■● 《▲》 ← 16-03-07 22:26:38</li> <li>通道 AII</li> <li>位号 CH1</li> <li>单位 </li> <li>第10_0</li> </ul>                                                                                                    |
| 4 | 都输入完成后按确认键,调整<br>小数点。                         | ■ 《急》 ← 16-03-07 22:26:38 通道 AI1 位号 CH1 单位 "." 信号 (4 10.0 量程下限 0.0                                                                                                    |
| 4 | 都输入完成后按确认键,调整<br>小数点。                         | ■ 《 16-03-07 22:26:38<br>通道 AII<br>位号 CH1<br>单位 <sup>"</sup> ."<br>信号 (4 10 <u>0</u><br>量程下限 0.0<br>量程上限 100.0                                                                                                    |
| 4 | 都输入完成后按确认键,调整<br>小数点。                         | <ul> <li>■ 《▲》 ↔</li> <li>16-03-07 22:26:38</li> <li>通道 AI1</li> <li>位号 CH1</li> <li>单位 "."</li> <li>信号 (4 10_0</li> <li>量程下限 0.0</li> <li>量程上限 100.0</li> <li>修正系数A 1.0</li> </ul>                                                                                                    |
| 4 | 都输入完成后按确认键,调整<br>小数点。<br>左/右移键可以修改小数点的        | <ul> <li>■ 《会》 ↔&lt;</li> <li>16-03-07 22:26:38</li> <li>通道 AI1</li> <li>位号 CH1</li> <li>单位 "."</li> <li>信号 (4 10_0</li> <li>量程下限 0.0</li> <li>量程上限 100.0</li> <li>修正系数A 1.0</li> <li>■ 《会》 ↔</li> <li>16-03-07 22:27:32</li> </ul>                                                                                                    |
| 4 | 都输入完成后按确认键,调整小数点。                             | <ul> <li>■ 《会》 ↔</li> <li>16-03-07 22:26:38</li> <li>通道 AI1</li> <li>位号 CH1</li> <li>单位 "."</li> <li>信号 (4 10_0</li> <li>量程下限 0.0</li> <li>量程上限 100.0</li> <li>修正系数A 1.0</li> <li>● 《会》 ↔</li> <li>16-03-07 22:27:32</li> <li>通道 AI1</li> </ul>                                                                                                    |
| 4 | 都输入完成后按确认键,调整<br>小数点。<br>左/右移键可以修改小数点的<br>位置。 | <ul> <li>■ 《会》 ↔ 16-03-07 22:26:38</li> <li>通道 AII</li> <li>位号 CHI</li> <li>单位 "."</li> <li>信号 (4 10_0</li> <li>量程下限 0.0</li> <li>量程上限 100.0</li> <li>修正系数A 1.0</li> <li>■ 《合》 ↔ 16-03-07 22:27:32</li> <li>通道 AII</li> <li>位号 CHI</li> </ul>                                                                                                    |
| 4 | 都输入完成后按确认键,调整<br>小数点。<br>左/右移键可以修改小数点的<br>位置。 | <ul> <li>■ 《会》・◆</li> <li>16-03-07 22:26:38</li> <li>通道 AI1</li> <li>位号 CH1</li> <li>单位 "."</li> <li>信号 (4 10_0</li> <li>量程下限 0.0</li> <li>量程上限 100.0</li> <li>修正系数A 1.0</li> <li>● 《会》・◆</li> <li>16-03-07 22:27:32</li> <li>通道 AI1</li> <li>位号 CH1</li> <li>単位 "."</li> </ul>                                                                                                    |
| 5 | 都输入完成后按确认键,调整<br>小数点。<br>左/右移键可以修改小数点的<br>位置。 | <ul> <li>■ &lt;</li> <li>● &lt;</li> <li>● </li> <li>● </li>     &lt;</ul> |
| 4 | 都输入完成后按确认键,调整<br>小数点。<br>左/右移键可以修改小数点的<br>位置。 | <ul> <li>■ 《● ◆ ◆ 16-03-07 22:26:38</li> <li>通道 AII</li> <li>位号 CHI</li> <li>単位 "."</li> <li>信号 (4 10_0</li> <li>量程下限 0.0</li> <li>量程上限 100.0</li> <li>修正系数A 1.0</li> <li>■ 《● ◆ 16-03-07 22:27:32</li> <li>通道 AII</li> <li>位号 CHI</li> <li>単位 "."</li> <li>自告 (4 1_00</li> <li>量程下限 0.0</li> </ul>                                                                                                    |
| 4 | 都输入完成后按确认键,调整小数点。                             | <ul> <li>■ 《会》・◆</li> <li>16-03-07 22:26:38</li> <li>通道 AI1</li> <li>位号 CH1</li> <li>単位 "."</li> <li>信号 (4 10_0</li> <li>量程下限 0.0</li> <li>量程上限 100.0</li> <li>修正系数A 1.0</li> <li>● 《合》・◆</li> <li>16-03-07 22:27:32</li> <li>通道 AI1</li> <li>位号 CH1</li> <li>単位 "."</li> <li>信号 (4 1_00</li> <li>量程下限 0.0</li> <li>量程下限 0.0</li> <li>重程上限 100.0</li> </ul>                                                                                                    |
| 5 | 都输入完成后按确认键,调整<br>小数点。<br>左/右移键可以修改小数点的<br>位置。 | <ul> <li>■ &lt;</li> <li>● &lt;</li> <li>● </li> <li>● </li></ul>          |

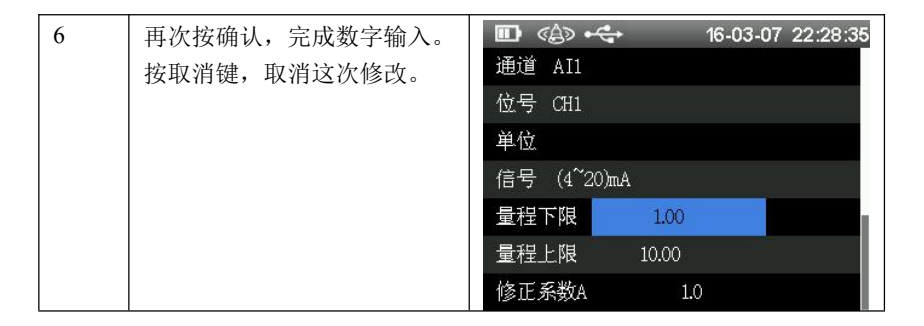

3.2.4.2 位号和单位输入

| 步骤 | 操作            | 画面                       |
|----|---------------|--------------------------|
| 1  | 选中要修改的参数, 按确认 |                          |
|    | 键。            | 通道 AI1                   |
|    |               | 位号 CH1                   |
|    |               | 单位 °C                    |
|    |               | 信号 (4 <sup>~</sup> 20)mA |
|    |               | 量程下限 1.00                |
|    |               | 量程上限 10.00               |
|    |               | 修正系数A 1.0                |

| 2 | 按增键可以切换输入字符的 | • ● 《会》 ← ← 16-03-07 22:33:21                                                                                                    |
|---|--------------|----------------------------------------------------------------------------------------------------|
|   | 种类           | 通道 AI1                                                                                                    |
|   |              | 位 <mark>『C ABC</mark>                                                                                                    |
|   |              | ¥ABCDEFGHIJKLM                                                                                                    |
|   |              | <sup>fe</sup> NOPQRSTUVWXYZ                                                                                                    |
|   |              |                                                                                                    |
|   |              | 量程上限 10.00                                                                                                    |
|   |              | 修正系数A 1.0                                                                                                    |
|   |              | ■ <≙> +← 16-03-07 22:33:40                                                                                                    |
|   |              | 通道 AII                                                                                                    |
|   |              | 位 <mark>一</mark> C abc                                                                                                    |
|   |              | ¥ —<br>abcdefghiiklm                                                                                                    |
|   |              | fenopqrstuvwxyz                                                                                                    |
|   |              |                                                                                                    |
|   |              | 量程上限 10.00                                                                                                    |
|   |              | 修正系数A 1.0                                                                                                    |
|   |              |                                                                                                    |
|   |              |                                                                                                    |
|   |              | 通道 AI1                                                                                                    |
|   |              | 通道 AI1<br>位 <mark>号 2011</mark>                                                                                                    |
|   |              | 通道 AII<br>位于 CT 012<br>单 0 1 2 3 4 5 6 7 8 9                                                                                                    |
|   |              | 通道 AII<br>位 <mark>一 C</mark> 012<br>単 0 1 2 3 4 5 6 7 8 9<br>信                                                                                                    |
|   |              | 通道 AII<br>位 <mark></mark>                                                                                                    |
|   |              | 通道 AI1<br>位 <mark>- C- 012</mark><br>単<br>0 1 2 3 4 5 6 7 8 9<br>信<br>量<br>量<br>星程上限 10.00                                                                                                    |
|   |              | 通道 A11<br>位                                                                                                    |
|   |              | 通道 AII<br>位 C012<br>単<br>0 1 2 3 4 5 6 7 8 9<br>信<br>量<br>量<br>量<br>量<br>量<br>量<br>量<br>量<br>量<br>量<br>量<br>量<br>量                                                                                                    |
|   |              | 通道 AII<br>位 C012<br>単<br>0 1 2 3 4 5 6 7 8 9<br>信<br>量<br>量程上限 10.00<br>修正系数A 1.0<br>■<br>● 《色》 ← 16-03-07 22:33:34<br>通道 AII                                                                                                    |
|   |              | 通道 AI1<br>位 C012<br>単<br>0 1 2 3 4 5 6 7 8 9<br>量<br>量<br>量程上限 10.00<br>修正系数A 10<br>■ 《合》 ← 16-03-07 22:33:34<br>通道 AI1<br>位<br>① (1) (2) (2) (2) (2) (2) (2) (2) (2) (2) (2                                                                                                    |
|   |              | 通道 AI1<br>位 C012<br>単<br>0 1 2 3 4 5 6 7 8 9<br>信<br>量<br>量<br>量程上限 10.00<br>修正系数A 1.0<br>■<br>《合》 ← 16-03-07 22:33:34<br>通道 AI1<br>位 C"!<br>●<br>単<br>①<br>①<br>①<br>①<br>①<br>①<br>①<br>①<br>①<br>②<br>③<br>①<br>③<br>③<br>③<br>③<br>④<br>③<br>③<br>④<br>③<br>④<br>③<br>④<br>③<br>④<br>④<br>④<br>④<br>④<br>④<br>④<br>④<br>④<br>④<br>④<br>④<br>⑤<br>⑤<br>⑤<br>⑤<br>⑥<br>⑥<br>⑥<br>⑥<br>⑥<br>⑥<br>⑥<br>⑥<br>⑥<br>⑥<br>⑥<br>⑥<br>⑥                                                                                                    |
|   |              | 通道 AI1       位       °C_       0 1 2 3 4 5 6 7 8 9       信       量程上限       10.00       修正系数A       1.0       Image: C_       *       *       *       *       *       *       *       *       *       *       *       *       *       *       *       *       *       *       *       *       *       *       *       *       *       *       *       *       *       *       *       *       *       *       *       *       *       *       *       *       *       *       *       *       *       *       *       *       *       *       *       *       *       *       *       *     < |
|   |              | 通道 A11<br>位 $C_{-}$ 012<br>4<br>0 1 2 3 4 5 6 7 8 9<br>量<br>量<br>量<br>量<br>量<br>量<br>量<br>量<br>量<br>量<br>量<br>量<br>量                                                                                                    |
|   |              | 通道 AI1       位       ○       0       1       2       0       1       2       1       2       1       2       1       2       1       2       2       2       2       2       2       2       2       2       2       2       2       2       2       2       2       2       2       2       2       2       2       2       2       2       2       2       2       2       2       2       2       2       2       2       2       2       2       2       2       2       2       2       2       2       2       2       2       2       2       2       2 </th                           |

| 3 按左/右移键可以选择输入的<br>字符<br>按确认键确认输入<br>按减键删除输入<br>按取消键保存退出 | III <合> ←← 16-03-07 22:33:46<br>通道 AII |                           |
|----------------------------------------------------------|----------------------------------------|---------------------------|
|                                                          | CAABC                                  |                           |
|                                                          | 按取消键保存退出                               | A B C D E F G H I J K L M |
|                                                          |                                        | ENOPQRSIUVWXYZ<br>量       |
|                                                          |                                        | 量程上限 10.00                |
|                                                          |                                        | 修正系数A 1.0                 |

3.2.4.3 选择框

| 步骤 | 操作            | 画面                        |
|----|---------------|---------------------------|
| 1  | 选中要修改的参数, 按确认 | ▥ «≙» ⊷ 16-03-07 22:39:01 |
|    | 键。            | 通道 AII                    |
|    |               | 位号 CH1                    |
|    |               | 单位                        |
|    |               | 信号 (4 <sup>~</sup> 20)mA  |
|    |               | 量程下限 0.0                  |
|    |               | 量程上限 100.0                |
|    |               | 修正系数A 1.0                 |

## www.zj-zydq.com

| 2 | 左/右移键可以选择条目。 | ■ <a>&gt; &lt;-&gt; 16-03-07 16:01:48</a>         |
|---|--------------|---------------------------------------------------|
|   | 确认键保存退出。     | 通道 AII                                            |
|   | 取消键取消退出。     | 位号 CH1                                            |
|   |              | 单位 (4 20)mA                                       |
|   |              | 信号 (4 <sup>' (0 20)mA</sup> (0 <sup>~</sup> 10)mA |
|   |              | 量程下限                                              |
|   |              | 量程上限 100.0                                        |
|   |              | 修正系数A 1.0                                         |
|   |              |                                                   |

3.2.4.4 系统时间

| 步骤 | 操作                                                                      | 画面                                                                                                    |
|----|-------------------------------------------------------------------------|----------------------------------------------------------------------------------------------------|
| 1  | 选中要修改的参数,按确认<br>键。<br>左/右移键可以选择位置。<br>增/减键修改数字。<br>确认键保存退出。<br>取消键取消退出。 | <ul> <li>■ 《島) ← 16-03-07 16:09:04</li> <li>供方密码 ******</li> <li>需方密码 ******</li> <li>ペ表名* YY-MM-DD HH: MM: SS</li> <li>系统时 16 -03 -07 16:09:02</li> <li>16-03-07 16:09:04</li> <li>时间格式 YY-MM-DD</li> </ul> |
|    |                                                                         | 记录间隔 1秒                                                                                                    |

#### 3.2.4.5 仪表名称

| 步骤 | 操作           | 画面                         |
|----|--------------|----------------------------|
| 1  | 选中要修改的参数,按确认 | ▥ ≪≙> ⊷↔ 16-03-07 16:08:56 |
|    | 键。           | 供方密码 ******                |
|    | 左/右移键可以选择位置。 | 需方密码 ******                |
|    | 增/减键修改字母。    | 仪表名称 DI DEVUCED            |
|    | 确认键保存退出。     | 系统时间                       |
|    | 取消键取消退出。     | 16-03-07 16:08:56          |
|    |              | 时间格式 YY-MM-DD              |
|    |              | 记录间隔 1秒                    |

# 第4章 组态说明

#### 概述

本章主要对仪表的各个组态参数进行介绍。

## 4.1 输入设置

组态项说明:

| 组态项    | 功能说明         | 参数范围                                                                                                    |  |
|--------|--------------|----------------------------------------------------------------------------------------------------|--|
| 通道     | 选择设置的模拟量通道   | AI1~AI18                                                                                                  |  |
| 位号     | 设置模拟量通道的位号   | 自定义字符串,长度8                                                                                                |  |
| 单位     | 设置模拟量通道的单位   | 自定义字符串,长度8                                                                                                |  |
| 信号     | 设置信号类型       | (4~20) mA, (0~20) mA, (0~10)<br>mA, PT100, Cu50, (1~5) V, (0~10)<br>V, (0~5) V, B, E, J, K, S, T,<br>R, N |  |
| 量程下限   | 设置量程下限       | -99999~99999                                                                                              |  |
| 量程上限   | 设置量程上限       | -99999~99999                                                                                              |  |
| 修正系数 A | Y=A*X+B中的A   | -99999~99999                                                                                              |  |
| 修正系数 B | Y=A*X+B 中的 B | -99999~99999                                                                                              |  |
| 一阶滤波   | 一阶滤波参数       | 0秒,1秒,2秒,5秒,10秒,15<br>秒                                                                                   |  |
| 断线显示   | 通道断线时的显示值    | -99999~99999                                                                                              |  |
| 报警设置   | 进入报警设置画面     |                                                                                                    |  |

报警设置画面

| 组态项    | 功能说明     | 参数范围                     |
|--------|----------|--------------------------|
| 高高报 HH | 高高报警值    | -99999~99999             |
| 高高报输出  | 高高报警输出端子 | None, DO1, DO2, DO3, DO4 |
| 高报 Hi  | 高报报警值    | -99999~99999             |

| 高报输出   | 高报报警输出端子 | None, DO1, DO2, DO3, DO4 |
|--------|----------|--------------------------|
| 低报 Lo  | 低报报警值    | -99999~99999             |
| 低报输出   | 低报报警输出端子 | None, DO1, DO2, DO3, DO4 |
| 低低报 LL | 低低报警值    | -99999~99999             |
| 低低报输出  | 低低报警输出端子 | None, DO1, DO2, DO3, DO4 |
| 回差     | 报警回差     | -99999~99999             |

注:回差是为了防止测量值在报警点波动时反复报警。下面是高报 Hi和回差的例子

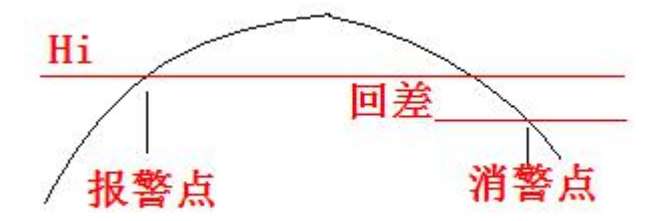

#### 4.2 功能设置

#### 4.2.1 通讯设置

仪表支持与上位机的通讯操作,实现对仪表的实时监控。

组态项说明:

| 组态项  | 功能说明        | 参数范围                   |
|------|-------------|------------------------|
| 仪表地址 | Modbus 设备地址 | 1~254                  |
| 波特率  | 通讯速率        | 1200,9600,57600,115200 |
| 校验位  | 通讯校验        | 无校验,奇校验,偶校验            |
| 浮点格式 | 浮点数的格式      | 1234,2143,3412,4321    |

#### 4.2.2 U盘操作

仪表支持 U 盘作为外部存储介质,可将需要保存的历史数据或 各种信息通过 U 盘转存到计算机永久保存。 组态项说明:

www.zj-zydq.com

| 组态项        | 功能说明                                         | 文件格式       |
|------------|----------------------------------------------|------------|
| 保存历史记录     |                                              |            |
| 保存全部数据 HDA | 保存所有数据为 HDA 格式                               | HDA (.HDA) |
| 保存全部数据 CSV | 保存所有数据为 CSV 格式                               | 文本 (.csv)  |
| 保存部分数据 HDA | 保存部分数据为 HDA 格式                               | HDA (.HDA) |
| 保存累积报表     | 保存所有累积报表                                     | 文本 (.csv)  |
| 保存报警信息     | 保存所有报警信息                                     | 文本 (.csv)  |
| 保存掉电记录     | 保存所有掉电记录                                     | 文本 (.csv)  |
| 保存日志记录     | 保存所有日志记录                                     | 文本 (.csv)  |
| 保存仪表组态     | 保存当前仪表组态                                     | CFG (.cfg) |
| 读取仪表组态     | 读取 U 盘内的仪表组态                                 |            |
|            | 注: 仪表组态在插入 U 盘时扫描, 新保存<br>的组态要重新插拔一次 U 盘才能显示 |            |

保存路径:

本仪表的文件都存在 U 盘根目录【仪表名称】对应的文件夹下。 【仪表名称】 在【系统设置】组态中修改。

文件名:

| 文件   | 子目录      | 文件名                       |
|------|----------|---------------------------|
| 历史记录 | /History | H161009A.csv/H161009A.hda |
| 累积报表 | /Info    | A161009A.csv              |
| 报警信息 | /Info    | B161009A.csv              |
| 掉电记录 | /Info    | P161009A.csv              |
| 日志记录 | /Info    | L161009A.csv              |

其中:

首字母 H、A、B、P、L 表示文件种类

后面六个数字表示保存的日期

最后一个字母可以 A~Z, 表示一种类型一天可以存 23 次。如果满了则不能继续保存。

### 4.2.3 清零操作

组态项说明:

| 组态项    | 功能说明     |  |
|--------|----------|--|
| 清除累积值  | 清除所有累积值  |  |
| 清除累积报表 | 清除所有累积报表 |  |
| 清除报警信息 | 清除所有报警信息 |  |
| 清除掉电记录 | 清除所有掉电记录 |  |
| 清除日志记录 | 清除所有日志记录 |  |

## 4.3 系统设置

组态项说明:

| 组态项     | 功能说明             | 参数范围                                                    |  |
|---------|------------------|---------------------------------------------------------|--|
| 供方密码    | 设置供方密码           | 000000~999999                                           |  |
| 需方密码    | 设置需方密码           | 000000~999999                                           |  |
| 仪表名称    | 设置仪表名称           | 8位字符串                                                   |  |
| 系统时间    | 设置仪表时间           |                                                         |  |
| 时间格式    | 设置时间显示格式         | YY-MM-DD , DD-MM-YY ,<br>MM-DD-YY                       |  |
| 记录间隔    | 设置记录间隔           | 1秒,2秒,5秒,10秒,15秒,30<br>秒,1分钟,2分钟,5分钟,10分钟,<br>30分钟,60分钟 |  |
| 开机画面    | 设置开机的默认画<br>面    | 总貌画面、数显画面、历史画面                                          |  |
| 循环时间    | 画面分组显示时的<br>循环时间 | 0秒、5秒、10秒、30秒                                           |  |
| 大气压 MPa | 设置仪表大气压          | -999999~9999999                                         |  |
| 恢复出厂组态  | 恢复出厂组态           |                                                         |  |

# 附1: Modbus 地址和举例

## Modbus 地址表:

| 序  | 参数        | 参数类型 | 寄存器起始地址 | 寄存器数  |
|----|-----------|------|---------|-------|
| 号  |           |      | (十进制)   |       |
| 1  | 第1路模拟量输入  | 浮点型  | 1       | 2 寄存器 |
| 2  | 第2路模拟量输入  | 浮点型  | 3       | 2 寄存器 |
| 3  | 第3路模拟量输入  | 浮点型  | 5       | 2 寄存器 |
| 4  | 第4路模拟量输入  | 浮点型  | 7       | 2 寄存器 |
| 5  | 第5路模拟量输入  | 浮点型  | 9       | 2 寄存器 |
| 6  | 第6路模拟量输入  | 浮点型  | 11      | 2 寄存器 |
| 7  | 第7路模拟量输入  | 浮点型  | 13      | 2 寄存器 |
| 8  | 第8路模拟量输入  | 浮点型  | 15      | 2 寄存器 |
| 9  | 第9路模拟量输入  | 浮点型  | 17      | 2 寄存器 |
| 10 | 第10路模拟量输入 | 浮点型  | 19      | 2 寄存器 |
| 11 | 第11路模拟量输入 | 浮点型  | 21      | 2 寄存器 |
| 12 | 第12路模拟量输入 | 浮点型  | 23      | 2 寄存器 |
| 13 | 第13路模拟量输入 | 浮点型  | 25      | 2 寄存器 |
| 14 | 第14路模拟量输入 | 浮点型  | 27      | 2 寄存器 |
| 15 | 第15路模拟量输入 | 浮点型  | 29      | 2 寄存器 |
| 16 | 第16路模拟量输入 | 浮点型  | 31      | 2 寄存器 |
| 17 | 第17路模拟量输入 | 浮点型  | 33      | 2 寄存器 |
| 18 | 第18路模拟量输入 | 浮点型  | 35      | 2寄存器  |

#### 通讯实例:

例 1: 读取模拟量输入 2 的实时值 下发数据:

06 03 00 03 00 02 35 BC

说明:

06: 仪表地址(组态可改)

03: Modbus 的 03 命令

00 03: 寄存器地址 3

00 02: 寄存器数 2

35 BC: CRC 校验

返回数据:

06 03 04 00 00 43 48 BD F5

说明:

06: 仪表地址

03: Modbus 的 03 命令

04: 返回数据四个字节

00 00 43 48: 浮点数,表示 200.0

BD F5: CRC 校验